## **HPLAPTOP START-UP GUIDE**

Your computer has been installed with Windows 11. What follows are instructions on setting up, logging in, and getting familiar with your computer.

## Setting up your laptop

## Get started

 When you open and switch on the laptop, you *may* hear a loud voice message from Cortana (the Microsoft digital assistant).
 Select the sound icon at the bottom right of the screen, mute the message and continue with the steps below.

| (D)                                                                                                    |             |        |                  |
|----------------------------------------------------------------------------------------------------|-------------|--------|------------------|
|                                                                                                    |             |        |                  |
|                                                                                                    |             |        |                  |
|                                                                                                    | home        | •••    | no cea qui cea   |
| . 1 27 3 4 4 × 5 6 6 7 8 7 9 20 7 - 1 * 1 + 10000                                                                                                    | num<br>lock | /      |                  |
| $\overset{\text{\tiny \tiny H}}{=} \begin{array}{c} Q_{\mu} W_{y} E_{\underline{e}} R_{\mu} T_{\underline{u}} Y_{\underline{u}} U_{k} I_{c} O_{\underline{n}} P_{3} \overset{c}{\mathfrak{c}}_{\underline{u}} \overset{c}{\mathfrak{r}}_{3} \overset{s}{\mathfrak{r}}_{\underline{1}} \overset{1}{\mathfrak{r}}_{\underline{1}} \overset{s}{\mathfrak{r}}_{\underline{1}} V_{\underline{n}} V_{\underline{n}}$ | 7<br>home   | 8      | 9                |
|                                                                                                    | 4           | 5      | ę                |
| $\begin{array}{c c} \text{wat} & Z_{10} & X_{11} & C_{12} & V_{21} & B_{10} & N_{11} & M_{11} & C_{12} & V_{12} & V_{13} & V_{13} & V_{$                                                                                                    | 1           | 2<br>• | 3<br>pg dn erter |
|                                                                                                    |             | ç      | i                |
|                                                                                                    |             |        |                  |
|                                                                                                    |             |        |                  |
|                                                                                                    |             |        |                  |
|                                                                                                    |             |        |                  |

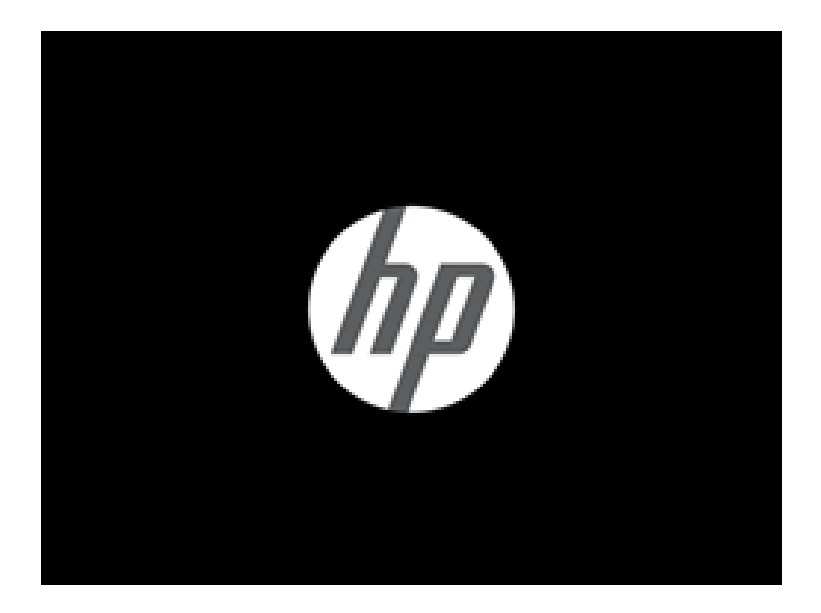

2. You will see the message "Just a moment, configuring the hardware."

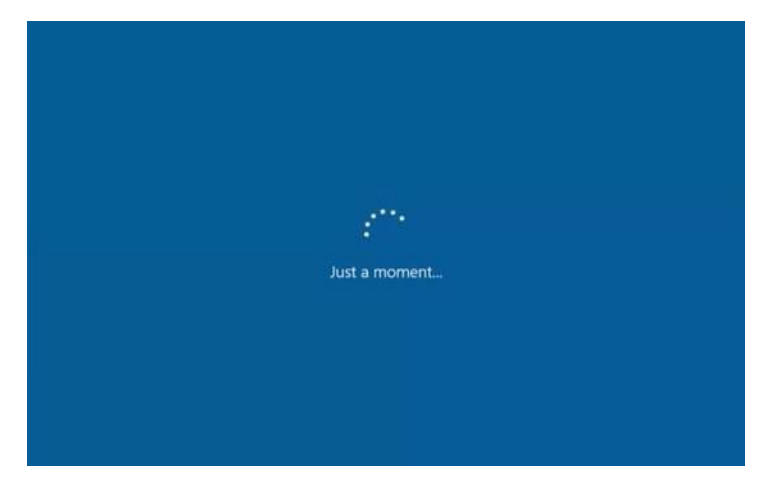

Then, the following message will appear: "Let's start with the region. Is this right?" • Select
 South Africa, then click Yes.

| is this the right country or regio |
|------------------------------------|
| South Africa                       |
| Afghanistan                        |
| Åland Islands                      |
| Albania                            |
| Algeria                            |
| American Samoa                     |
| Andorra                            |

 The following message will appear: "Is this the right keyboard layout?" • Select US, then click Yes.

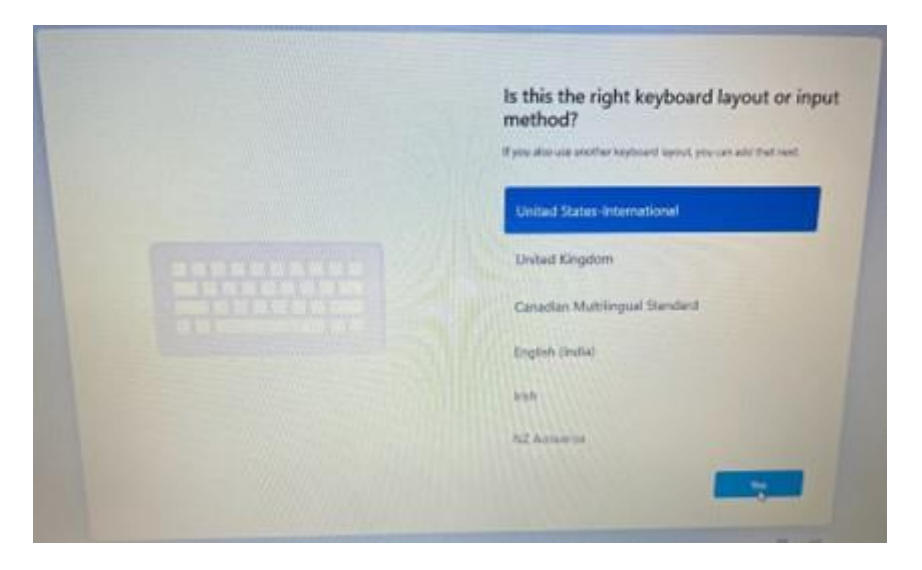

5. The following message *may* appear: "Want to add a second keyboard layout?" • Click Skip.

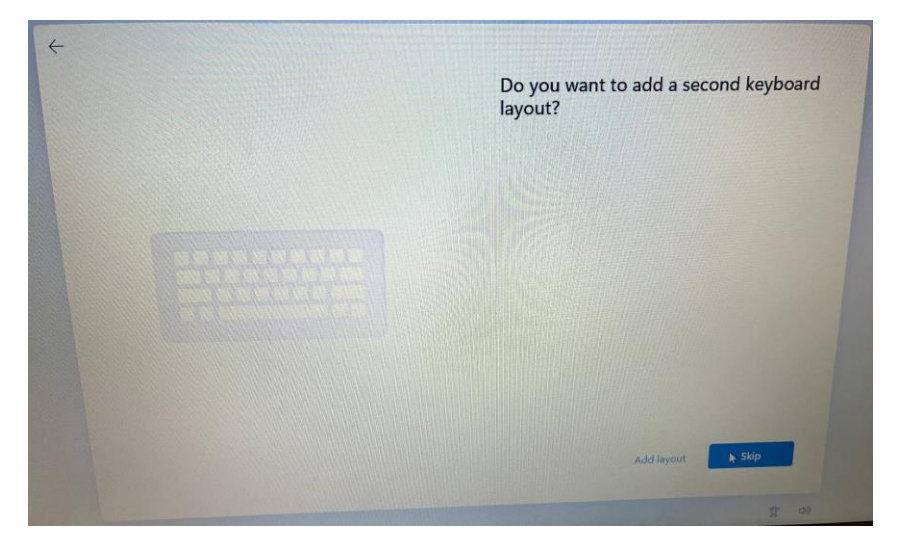

6. Let's connect your network, Choose "Eduroam" from the list available.

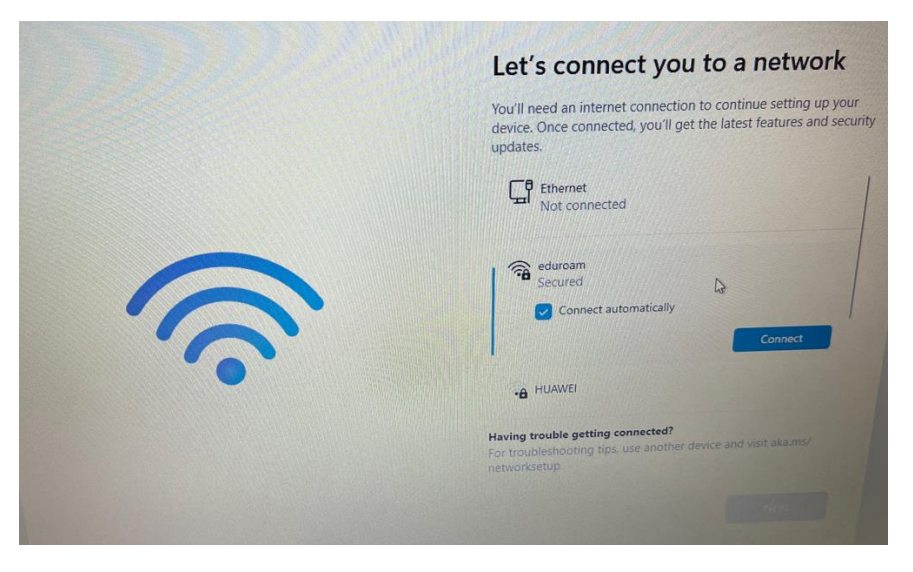

7. Type in you Mandela username and password as shown below.

|       | Let's connect you to a network                                                                                                    |
|-------|----------------------------------------------------------------------------------------------------|
|       | You'll need an internet connection to continue setting up your<br>device. Once connected, you'll get the latest features and security<br>updates. |
|       | eduroam<br>Secured                                                                                                    |
|       | Enter your username and password<br>s2344567@mandel.ac.za                                                                                         |
| · • · | ••••••••                                                                                                    |
|       | OK Cancel Having trouble getting connected?                                                                                                    |
|       | For troubleshooting tips, use another device and visit akains/<br>networksetup                                                                    |
|       |                                                                                                    |

8. If you get the following message "Unable to connect to this network" Click on Close and try again.

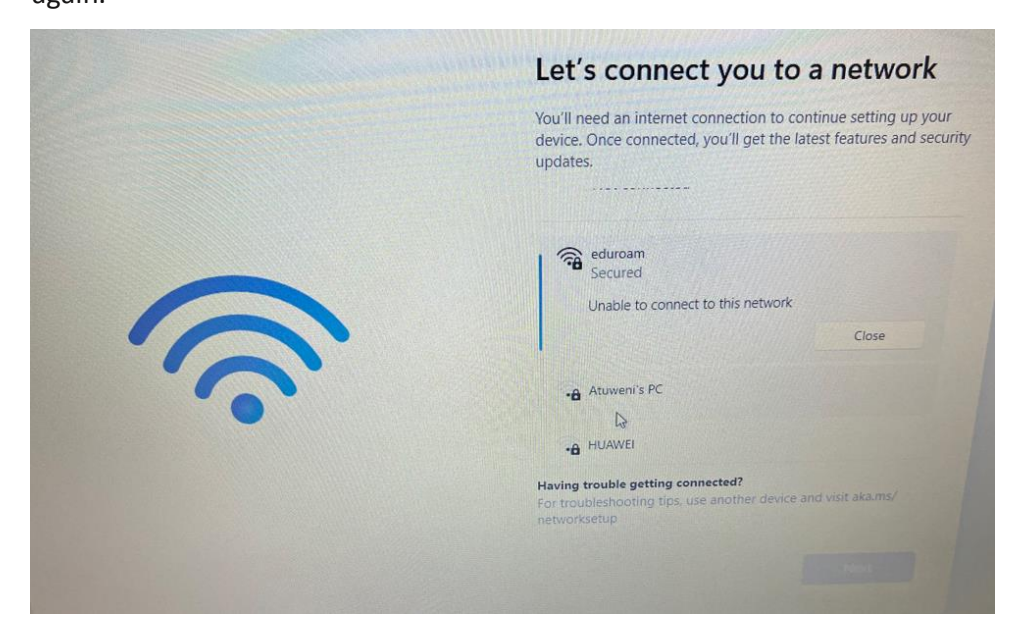

|              | Let's connect you to a network                                                                                                    |
|--------------|----------------------------------------------------------------------------------------------------|
|              | You'll need an internet connection to continue setting up your<br>device. Once connected, you'll get the latest features and security<br>updates. |
| 6            | eduroam                                                                                                    |
| . <u>.</u> . | -A Atuweni's PC                                                                                                    |
|              | HUAWEI     Having trouble getting connected?     For troubleshooting tips, use another device and visit aka.ms/     networksetup                  |
|              |                                                                                                    |

9. Continue to connect to Eduroam.

| eduroam                                |                                             |
|----------------------------------------|---------------------------------------------|
| Secured                                |                                             |
| Continue connect                       | cina?                                       |
| If you expect to fin                   | nd eduroam in this location go abo          |
| and connect. Othe                      | erwise, it may be a different network       |
| with the same nan                      | ne.                                         |
| and connect. Othe<br>with the same nam | erwise, it may be a different networ<br>ne. |

10. Review and accept the Agreement to continue.

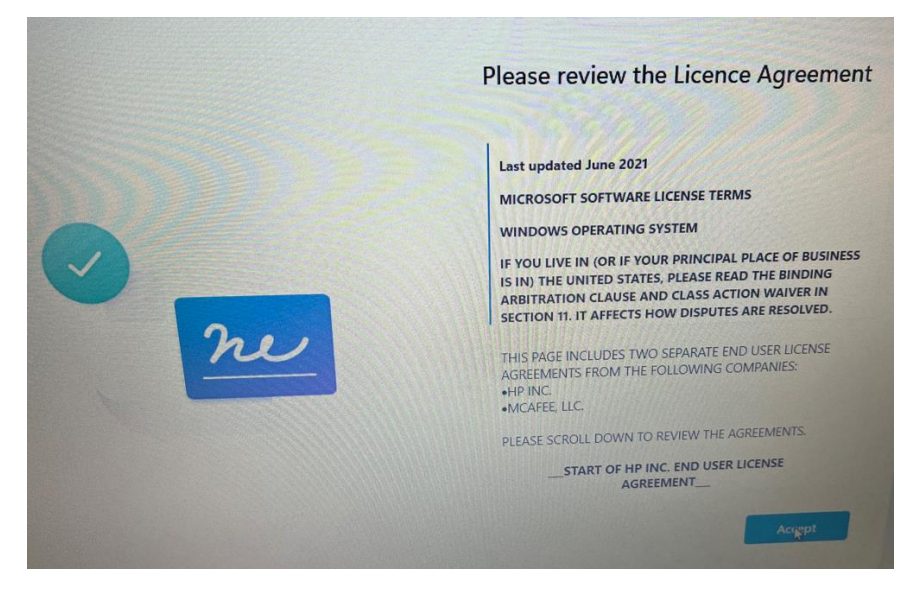

11. Give your laptop a unique name.

| Let's name your device<br>Make it yours with a unique name that's easy to recognise when<br>connecting to it from other devices. Your device will restart after you |
|----------------------------------------------------------------------------------------------------|
| name it.                                                                                                    |
| Name your device                                                                                                    |
| Can't contain only numbers<br>No more than 15 characters<br>No spaces or special characters other than hyphen ( - ), dashes ( — and<br>– ), and underscore ( _ )    |
|                                                                                                    |
| Skip for now                                                                                                    |

12. Sign into your Microsoft account.

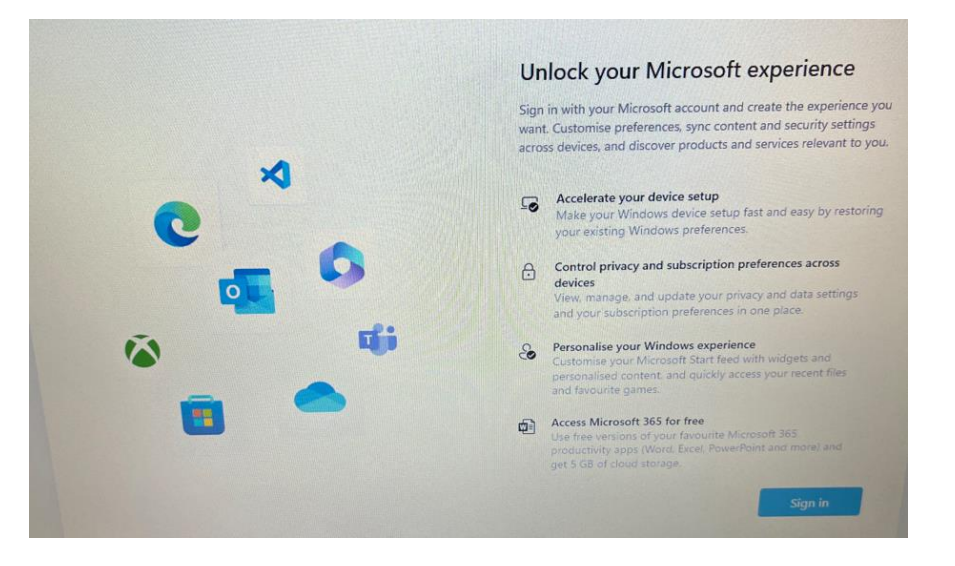

13. Type your Microsoft account email address, if you do not have one you can bypass

this step by entering the following email address: <u>no@thankyou.com</u> and use the password: admin.

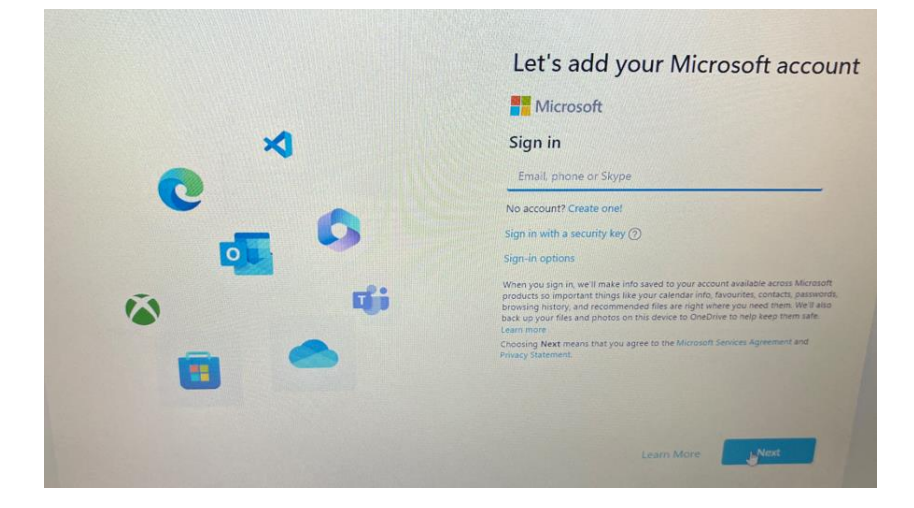

14. Type in your username and continue.

| Vou'll use this name to sign in to your device.         Enter your name.         Name         Even better, use an online account | Who's going to use this device?                 |
|----------------------------------------------------------------------------------------------------|-------------------------------------------------|
| Enter your name<br>Name<br>Even better, use an online account                                                                    | You'll use this name to sign in to your device. |
| Name<br>Even better, use an online account                                                                                       | Enter your name                                 |
| Even better, use an online account                                                                                               | Name                                            |
| $\mathbf{e}$                                                                                                    | Even better, use an online account              |
|                                                                                                    |                                                 |
|                                                                                                    |                                                 |
|                                                                                                    |                                                 |
|                                                                                                    |                                                 |
|                                                                                                    |                                                 |
| Next                                                                                                    | Next                                            |

15. Add your unique security questions to reset your laptop password.

| Now add security qu                                                        | estions                                    |
|----------------------------------------------------------------------------|--------------------------------------------|
| Just in case you forget your passwor<br>Make sure your answers are unforge | d, choose 3 security questions.<br>ttable. |
| Security question (1 of 3)                                                 |                                            |
| Security question (1 of 3)                                                 | <b>~</b>                                   |
| Your answer                                                                |                                            |
| Even better, use an online account                                         |                                            |
|                                                                            |                                            |
|                                                                            |                                            |
|                                                                            |                                            |
|                                                                            |                                            |
|                                                                            |                                            |
|                                                                            | Next                                       |

16. Choose your preferred privacy settings and click on next.

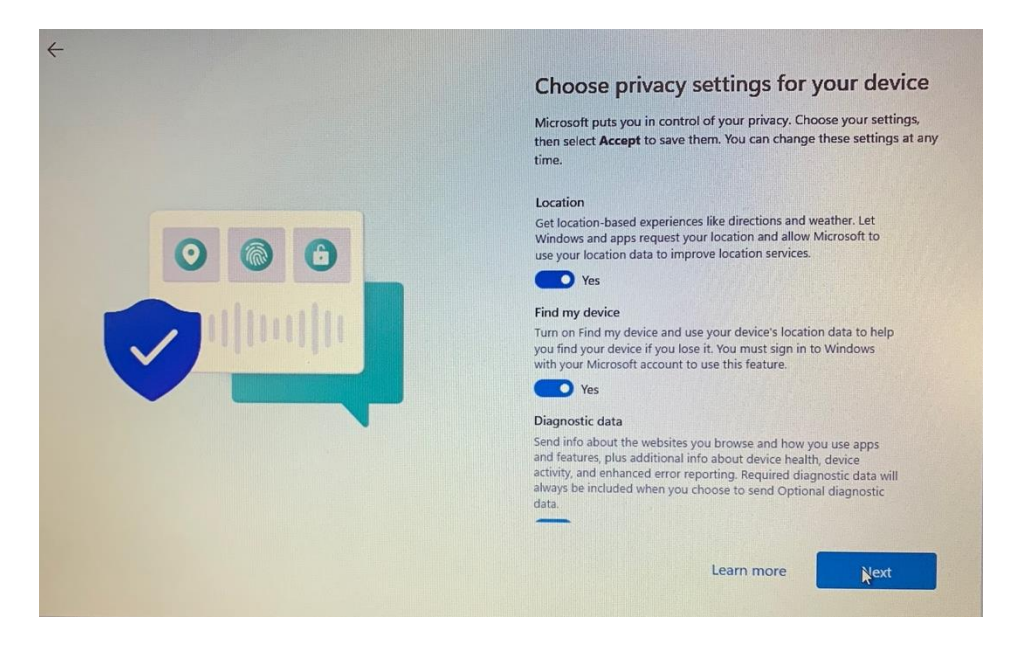

17. Once completed, select Accept.

|                                                                                                    | Choose privacy settings for your device                                                                                                    |
|----------------------------------------------------------------------------------------------------|----------------------------------------------------------------------------------------------------|
|                                                                                                    | Microsoft puts you in control of your privacy. Choose your settings,<br>then select <b>Accept</b> to save them. You can change these settings at any<br>time.                                                                                              |
|                                                                                                    | دی 🛌                                                                                                    |
|                                                                                                    | Tailored experiences                                                                                                    |
|                                                                                                    | Let Microsoft offer you tailored experiences based on the<br>diagnostic data you have chosen (either Basic or Full). Tailored<br>experiences mean personalised tips, ads and recommendations to<br>enhance Microsoft products and services for your needs. |
| and a state of the state of the | Yes                                                                                                    |
|                                                                                                    | Advertising ID                                                                                                    |
|                                                                                                    | Apps can use advertising ID to provide more personalised<br>advertising in accordance with the privacy policy of the app<br>provider.                                                                                                    |
|                                                                                                    | Yes                                                                                                    |
|                                                                                                    | Select Learn more for info on the above settings, how Windows<br>helps protect you from unsafe apps and web content, and the<br>related data transfers and uses.                                                                                           |
|                                                                                                    |                                                                                                    |

18. Register your device for warranty purposes, complete all the fields and click next.

199

| Register and Protect<br>Register with HP (optional) and choose your contact and ser<br>preferences. If you choose not to provide your contact inforr<br>you will not be registered. | vices<br>nation, |
|----------------------------------------------------------------------------------------------------|------------------|
| Name<br>First name Surname                                                                                                    |                  |
| Email<br>Email address                                                                                                    |                  |
| Country or Region                                                                                                    |                  |
| South Africa                                                                                                    |                  |
|                                                                                                    |                  |
|                                                                                                    |                  |
| New                                                                                                    | t                |

19. Select appropriate options and click next.

| Register and Protect                                                                                                    |
|----------------------------------------------------------------------------------------------------|
| Register with HP (optional) and choose your contact and services<br>preferences. If you choose not to provide your contact information,<br>you will not be registered.                                                                                                    |
| <ul> <li>HP may use information about my system to provide me with customer support. Enable my PC to show HP contact options, warranty information, and important support messages.</li> <li>HP may use information about my system to improve HP products and services.</li> <li>HP may use my contact details and information about my system to send me personalised offers and news.</li> </ul> |
| What System Information Does HP Collect?                                                                                                    |
|                                                                                                    |

20. The device will check for updates and is ready to use.

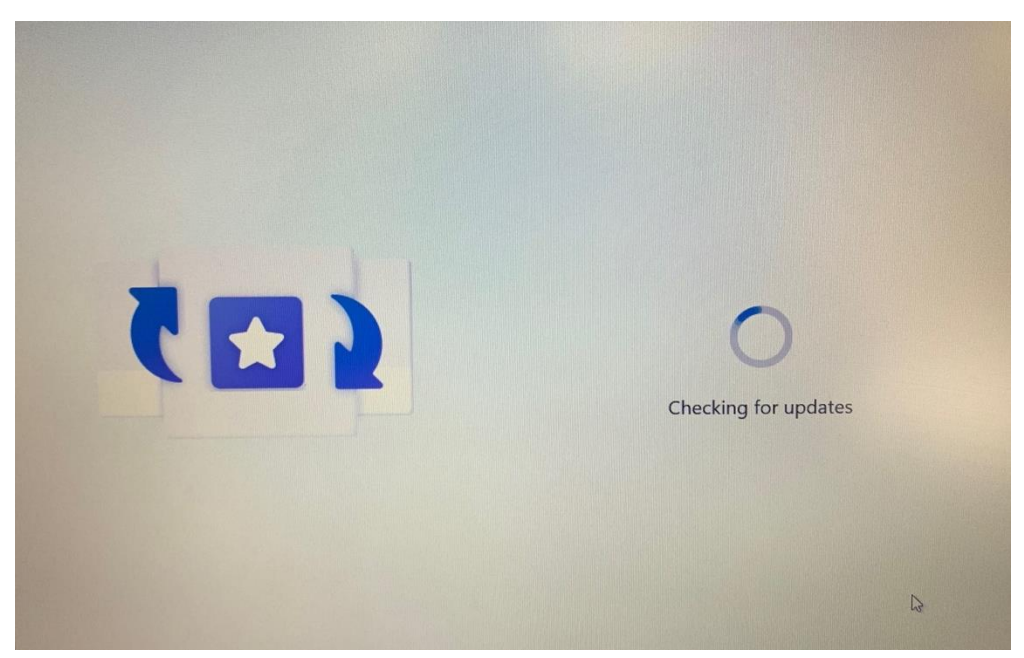